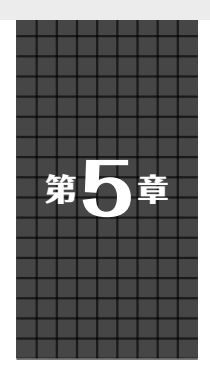

## ESP-IDF に含まれる Bluetooth プロトコル・スタック Bluedroid を利用する

# Bluetooth無線通信を使う

井田 健太

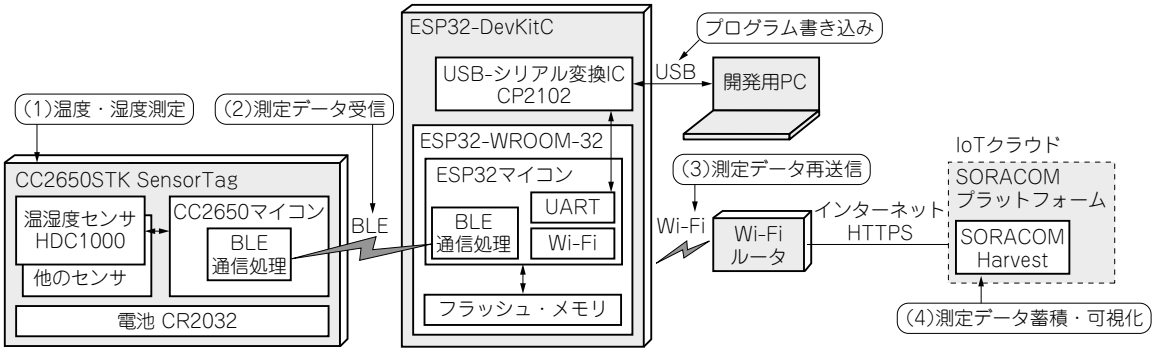

図1 BLE温度センサから ESP32 経由でクラウドにデータを蓄積する BLE: Bluetooth Low Energy

## やること…ESP32のBLE無線通信 を使えるようにする

Bluetooth Low Energy (以降BLEと呼ぶ)で通信可 能なセンサ・デバイスを使って測定したデータを ESP32を使って受信し、クラウド上のデータ蓄積・可 視化サービスにアップロードして可視化する実験用シ ステムを作ります (図1).

BLEはWi-FiやクラシックBluetoothに比べて通信 時の消費電力を抑えやすいため、バッテリが小型・軽 量で動作時間が長い、取り扱いやすいセンサ・デバイ スが市販されています.BLEを使うことにより、こ れらのデバイスを使用できるという利点があります.

本章では前章で紹介した専用開発環境ESP-IDFで BLE通信を使えるようにします.

手順

#### ● 使用する Bluetooth API

ESP-IDFにはオープンソースのBluetooth プロトコ ル・スタックであるBluedroid が含まれています. Bluedroidを操作するためのAPIがBluetooth APIと して定義されており、このAPIを使ってBluetoothを 使用するアプリケーションを作ることができます.

BluetoothのAPIは,

\$IDF\_HOME/components/bt/include

と,

\$IDF\_HOME/components/bt/bluedroid/
api/include

にあるヘッダ・ファイルに定義されています. これら のヘッダ・ファイルのうち, BLEを使ったアプリケー ションに必要なものを**表1**に示します.

BLEア プリケーションで使用するESP-IDFの Bluetooth APIの関数は、関数の接頭辞によって大き く6つに分かれています (**表2**).

また、本稿で作成するアプリケーションで使う Bluetooth APIの一覧を**表3**に示します.

### ● ステップ 1…Bluetoothの初期化

ESP32のBluetoothを使用するためには、まずは BluetoothコントローラとBluedroidの初期化を行う 必要があります. リスト1にBluetoothの初期化コー ドを示します.

esp\_bt\_controller\_mem\_release 関数は, Bluetoothコントローラで使うメモリ領域を解放し, 別の用途に使えるようにします. 今回はクラシック Bluetoothを使用しないので, ESP\_BT\_MODE\_ CLASSIC\_BTを指定してクラシックBluetooth用の メモリ領域を解放します. また, この関数を呼び出し ておかないと,後述のesp\_bt\_controller\_ enable 関数呼び出しにESP\_BT\_MODE\_BLEを指 定すると失敗します.

本書の記事のプログラムは、以下のページからダウンロードできます. https://interface.cqpub.co.jp/2023esp/

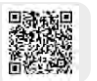